## Designer Features 5.03 Customizing SAP via Script Editor

As previously introduced, Designer offers you the choice of using either the graphical WYSIWYG editor or the script editor. All of the options, parameters, and settings that were discussed in the WYSIWYG section can be hard-coded in a script, as opposed to being set via the GUI. You can toggle between the two editors by clicking on the WYSIWYG and Script tabs located at the bottom of the main Designer window, as shown below:

| 📷 💾 🗗 🏠 🔅 🖶 = SAPLSMTR_NAVIGATION.E0100.sjs - Liquid UI Trial                                                                    | - | ×  |
|----------------------------------------------------------------------------------------------------|---|----|
| FILE EDIT GUIXT DIRECTORIES OPTIONS VIEW TOOLS HELP                                                                              |   | ~  |
|                                                                                                    |   |    |
| : ← → 🖉 📴  🦻   // 88   // 🛱 X d' d`   🚔 Ini 募   Φ 🕼 🏈 😧 : ● 🗷 🕸   Xa Io                                                          |   |    |
| SAP Easy Access - User menu for SARVANI                                                                                          |   |    |
| <pre>// Generated by Synactive Designer Version 2, 11, 219, 0 // Description:Edited by SARVANI del("X[IMAGE_CONTAINER]"); </pre> |   |    |
| <                                                                                                    |   | >  |
|                                                                                                    | 1 | VD |
| Keauy                                                                                                    |   | VK |

In this section we will introduce the script editor. The topics we will cover are as follows.

- Editing an Existing Script
- <u>Creating a Script</u>

Page 1 / 2

(c) 2024 Liquid UI | Synactive | GuiXT <dev@guixt.com> | 2024-07-31 19:37

URL: https://www.guixt.com/knowledge\_base/content/54/527/en/503-customizing-sap-via-script-editor.html

## **Designer Features**

Unique solution ID: #1527 Author: Shilpa Sahu Last update: 2019-08-02 06:56